# UPUTSTVO

za rad na portalu za provjeru usklađenosti dijelova, uređaja i opreme HomologIS-D

decembar/prosinac 2019

## SADRŽAJ

| 1. | Re   | egistracija3                                                    |
|----|------|-----------------------------------------------------------------|
|    | 1.1. | Unos podataka o uvozniku4                                       |
|    | 1.2. | Štampanje prijave za registraciju i slanje dokumenata uvoznika5 |
| 2. | Gl   | avni prozor aplikacije HomologIS-D7                             |
| 3. | O    | pavještenja7                                                    |
| 4. | Do   | okumenti i obrasci7                                             |
| 5. | Ur   | nos/dopuna zahtjeva tipa8                                       |
| 6. | Ur   | nos-import zahtjeva tipa iz excel fajla10                       |
| 7. | Pr   | egled tipskih odobrenja11                                       |
| 8. | Pr   | egled setifikata i izjava12                                     |
| 9. | Re   | egistri13                                                       |
|    | 9.1. | Proizvođači13                                                   |
|    | 9.2. | Marke                                                           |
|    | 9.3. | Tipovi14                                                        |
|    | 9.4. | Mjesta15                                                        |
| 10 | •    | Odjava15                                                        |

## 1. Registracija

Registracija uvoznika dijelova za portal za provjeru usklađenosti dijelova, uređaja i opreme HomologIS-D vrši se na sljedeći način:

Kada se u pretraživač unese adresa portala HomologIS-D <u>https://dijelovi.homologacija.gov.ba</u> pojavit će se početni stranica za za logovanje:

| ۵ | Korisničko ime   |   |
|---|------------------|---|
| • | Korisnička šifra |   |
|   | PRIJAVI ME       |   |
|   | REGISTRACUA      | 1 |

Ukoliko se još niste registrovali trebate izabrati link REGISTRACIJA nakon čega će se pojaviti novi prozor sa podacima koje trebate unijeti, a ukoliko ste se ranije već registrovali idete odmah na unos korisničkog imena i korisničke šifre pa klik na dugme PRIJAVI ME.

Napomena: Portal je prilagođen za korištenje u pretraživaču Google Chrome.

#### 1.1. Unos podataka o uvozniku

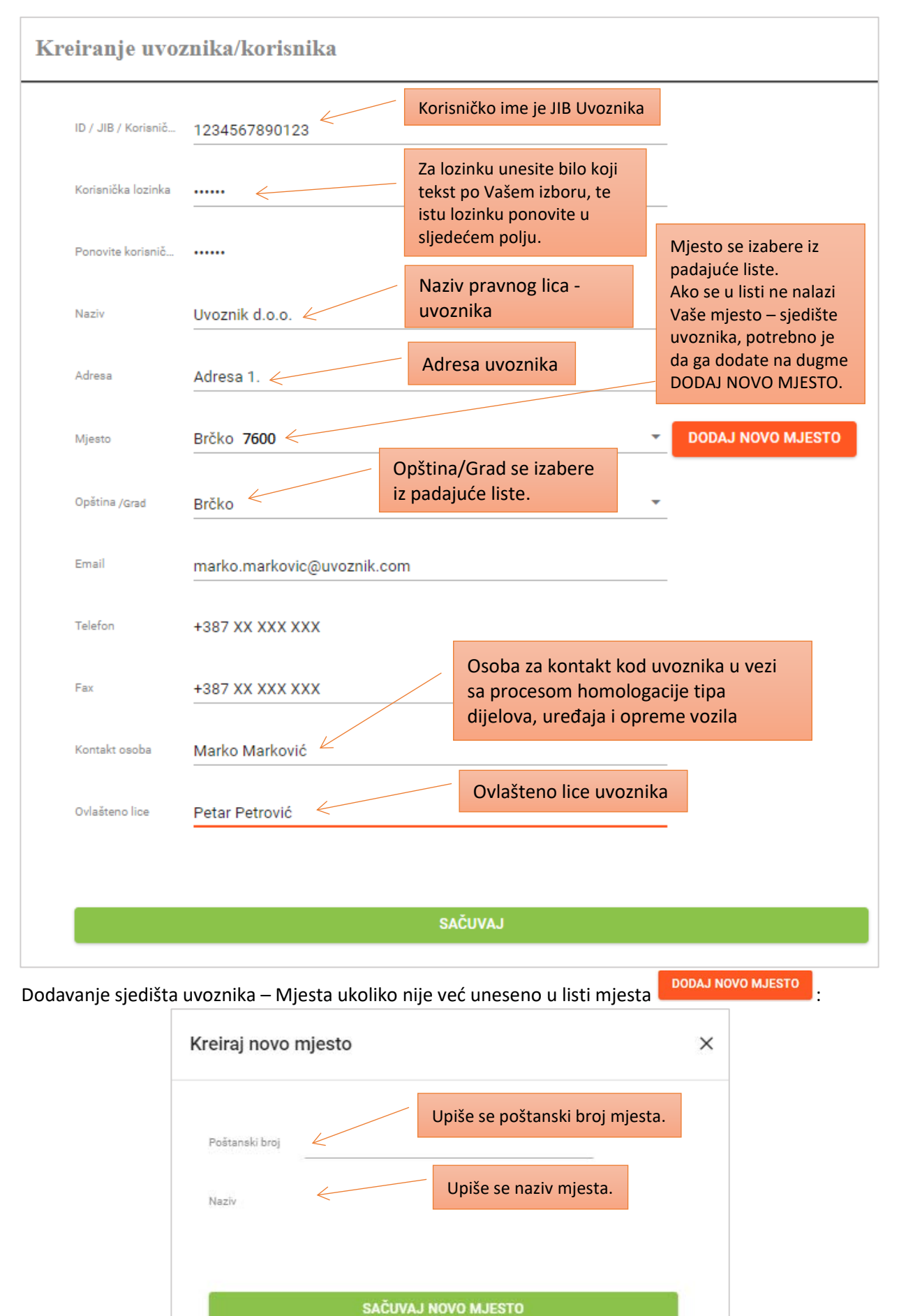

Nakon što ste unijeli novo Mjesto trebate kliknuti na dugme SAČUVAJ NOVO MJESTO, unijeti ostale podatke kako je prethodno objašnjeno i kliknuti na dugme SAČUVAJ (nakon čega ćete na Vašu e-mail adresu koju ste naveli dobiti obavještenje o uspješnom registrovanju, odnosno da možete koristiti portal).

Zatim se možete prijaviti na portal HomologIS-D sa korisničkim imenom (JIB/PIB) i korisničkom šifrom (koju ste upravo unijeli).

| 4 | Korisničko ime   |  |
|---|------------------|--|
|   |                  |  |
| - | KORISNICKA SITTA |  |
|   | PRUAVI ME        |  |
|   | REGISTRACIJA     |  |

nakon čega će se pojaviti ekran za slanje (upload) dokumenata uvoznika:

Poštovani, Neophodno je da Prijavu za registraciju uvoznika dijelova ovjerenu i potpisanu od strane ovlašćenog lica, te ID/JIB obrazac (uvjerenje o poreznoj registraciji/potvrdu o registraciji) ili izvod iz sudskog registra, upload-ujete prilikom prvog prijavljivanja na HomologIS-D, kako bi Vam bilo omogućeno privremeno korišćenje informacionog sistema.

Za konačnu registraciju korisnika neophodno je da original Prijave za registraciju uvoznika dijelova, ovjerenu kopiju ID/JIB obrasca (uvjerenje o poreznoj registraciji/potvrdu o registraciji) i ovjerenu kopiju izvoda iz sudskog registra, najkasnije 8 (osam) dana od dana privremene registracije, poštom dostavite na adresu "EIB Internationale" a.d. – Centar za motorna vozila Skendera Kulenovića 14 78000 Banjaluka

| SLANJE/UPLOAD DOKUMENATA ZA UVOZNIKA | ili spusti ovdje |
|--------------------------------------|------------------|
| 🗧 ŠTAMPAJ PRIJAVU ZA REGISTRACIJU 🔺  |                  |
|                                      |                  |
| ODJAVI SE                            |                  |
|                                      |                  |

## 1.2. Štampanje prijave za registraciju i slanje dokumenata uvoznika

Za štampanje prijave za registraciju kliknite na dugme

#### 👼 ŠTAMPAJ PRIJAVU ZA REGISTRACIJU

Fotokopiju (sken) prijave, ovjerene i potpisane od strane ovlašćenog lica trebate zatim poslati (uploadovati) zajedno sa fotokopijom ID/JIB obrasca (uvjerenje o poreznoj registraciji/potvrdu o registraciji) ili izvodom iz sudskog registra, kako bi Vam bilo omogućeno privremeno korišćenje informacionog sistema.

Slanje (upload) navedenih dokumenta možete izvesti klikom na dugme SLANJE/UPLOAD DOKUMENATA UVOZNIKA gdje će vam biti ponuđen izbor foldera na Vašem računara gdje ste pripremili dokumente npr:

| 💿 Open                   |                                                |                  |                                 | ×          |
|--------------------------|------------------------------------------------|------------------|---------------------------------|------------|
| $\leftarrow \rightarrow$ | 🗸 🕇 📕 « Homologacija za > Dokumenti            | Uvoznika 🗸 🖑     | Search Dokumenti                | Jvoznika 🔎 |
| Organize                 | <ul> <li>New folder</li> </ul>                 |                  | 1<br>1<br>1                     | • 🔳 🕐      |
| <u> </u>                 | Name                                           | Date modified    | Туре                            | Size       |
| 1                        | ື Prijava.pdf                                  | 23.08.2019 14.04 | Adobe Acrobat D                 | 107 KB     |
|                          | 🔁 Uvjerenje JIB.pdf                            | 02.11.2018 11.26 | Adobe Acrobat D                 | 330 KB     |
|                          |                                                |                  |                                 |            |
|                          | File <u>n</u> ame: Rješenje o registraciji.pdf | ~                | Све датотеке (*.*) <u>O</u> pen | Cancel     |

#### Trebate izabrati pripremljene fajlove i kliknuti na dugme Open nakon čega će se fajlovi poslati na portal:

Poštovani, Neophodno je da Prijavu za registraciju uvoznika dijelova ovjerenu i potpisanu od strane ovlašćenog lica, te ID/JIB obrazac (uvjerenje o poreznoj registraciji/potvrdu o registraciji) ili izvod iz sudskog registra, upload-ujete prilikom prvog prijavljivanja na HomologIS-D, kako bi Vam bilo omogućeno privremeno korišćenje informacionog sistema.

Za konačnu registraciju korisnika neophodno je da original Prijave za registraciju uvoznika dijelova, ovjerenu kopiju ID/JIB obrasca (uvjerenje o poreznoj registraciji/potvrdu o registraciji) i ovjerenu kopiju izvoda iz sudskog registra, najkasnije 8 (osam) dana od dana privremene registracije, poštom dostavite na adresu "EIB Internationale" a.d. – Centar za motorna vozila Skendera Kulenovića 14 78000 Banjaluka

| SLANJE/UPLOAD DOKUMENATA ZA UVOZNIKA                                      | ili spusti ovdje |
|---------------------------------------------------------------------------|------------------|
| <b>Prijava.pdf</b> 107 kb<br>Dokument je uspješno poslan/uplodovan!       |                  |
| <b>Uvjerenje JIB.pdf</b> 329 kb<br>Dokument je uspješno poslan/uplodovan! |                  |

🖶 ŠTAMPAJ PRIJAVU ZA REGISTRACIJU

ODJAVI SE

Neophodno je da, NAJKASNIJE 24 SATA OD TRENUTKA REGISTRACIJE, Prijavu za registraciju uvoznika dijelova ovjerenu i potpisanu od strane ovlašćenog lica, te ID/JIB obrasca (uvjerenje o poreznoj registraciji/potvrdu o registraciji) ili izvod iz sudskog registra, upload-ujete prilikom prvog prijavljivanja na HomologIS-D, kako bi Vam bilo omogućeno privremeno korišćenje informacionog sistema."

Za konačnu registraciju korisnika neophodno je da original Prijave za registraciju uvoznika dijelova, ovjerenu kopiju ID/JIB obrasca (uvjerenje o poreznoj registraciji/potvrdu o registraciji) i ovjerenu kopiju izvoda iz sudskog registra, najkasnije 8 (osam) dana od dana privremene registracije, poštom dostavite na adresu "EIB Internationale" a.d. – Centar za motorna vozila Skendera Kulenovića 14 78000 Banjaluka

Nakon što ste uspješno obavili registraciju i slanje dokumentacije, te nakon što Administrativno tijelo za homologaciju dijelova provjeri vaše podatke i dokumente koje ste priložili (u svrhu sprečavanja neovlaštenog korištenja sistema) dobit ćete na svoju E-mail adresu potvrdu registracije nakon čega se možete logovati na portal i unositi zahtjeve za homologaciju.

2. Glavni prozor aplikacije HomologIS-D

| ≡       | HomologIS dijelovi           | Glavni prozor aplikacije HomologIS-D ima sljedeće komponente:                                                                         |
|---------|------------------------------|----------------------------------------------------------------------------------------------------|
|         | Obavještenja                 | ightarrow Ovdje ćete vidjeti važna obavještenja u vezi sa korištenjem sistema.                                                        |
| Ŧ       | Dokumenti i obrasci          | ightarrow Preuzimanje aktuelnih dokumenata, obrazaca i uputstava.                                                                     |
|         | Unos/dopuna zahtjeva tipa    | → Unošenje novog ili dopuna Zahtjeva za homologaciju tipa dijela, uređaja i opreme vozila                                             |
| x       | Unos zahtjeva tipa iz excela | → Unos – importovanje Zahtjeva sa više stavki iz excel fajla (pripremljeni<br>čablon koji možete skiputi u dijelu Dokumenti i obrasci |
|         | Pregled tipskih odobrenja    | $\rightarrow$ Pregled tipskih odobrenja po unesenim zahtjevima                                                                        |
| =       | Pregled sertifikata i izjava | → Pregled sertifikata i izjava                                                                                                    |
| Θ       | Prenos odobrenja             | ightarrow Prenos odobrenja između uvoznika                                                                                            |
| >>>>    | REGISTRI                     |                                                                                                    |
| 8       | Proizvođači                  | → Pregled i unos novih Proizvođača                                                                                                    |
| <b></b> | Marke                        | ightarrow Pregled i unos novih Marki (komercijalnih naziva proizvođača)                                                               |
| ≡       | Tipovi                       | ightarrow Pregled i unos novih Tipova za pripadajuće Marke                                                                            |
| A       | Mjesta                       | → Pregled i unos novih Mjesta – sjedišta Uvoznika                                                                                     |
| 07      | Odjavi se                    | ightarrow Odjava sa portala                                                                                                    |

## 3. Obavještenja

Ovdje ćete vidjeti važna obavještenja u vezi sa korištenjem sistema.

| =        | HomologIS dijelov            | i                                      | Dobrodošli                 | : Uvoznik TEST 2 d.o.o. | l         | IZMJENITE LIČNE PODATK  | ٢E |
|----------|------------------------------|----------------------------------------|----------------------------|-------------------------|-----------|-------------------------|----|
|          | Obavještenja                 | 🖾 KREIRAJ NOVU                         | IZMJENI                    | IZBRIŠI                 | 🖶 ŠTAMPAJ | PRIJAVU ZA REGISTRACIJU |    |
| <b>₹</b> | Dokumenti i obrasci          |                                        |                            |                         |           |                         |    |
|          | Unos/dopuna zahtjeva tipa    | Drag a column header here to group by  | that column                |                         |           |                         |    |
| ×        | Unos zahtjeva tipa iz excela | Text poruke                            |                            | Ime                     | Prezime   | Datum ↓                 |    |
| Ê        | Pregled tipskih odobrenja    | Q                                      |                            | Q                       | Q         | Q                       | •  |
|          | Pregled sertifikata i izjava | Test Poruka: Sistem HomologIS-D ce kre | enuti sa radom 1 septembra | adminEC                 | adminEC   | 15.07.2019 15:57        |    |
|          |                              |                                        |                            |                         |           |                         |    |

## 4. Dokumenti i obrasci

U sekciji Dokumenti i obrasci možete preuzeti aktuelne dokumente, obrasce i uputstva.

| $\sim$   | Obavještenja                 |                                   |
|----------|------------------------------|-----------------------------------|
| <u>+</u> | Dokumenti i obrasci          | Download obrasca za import excela |
|          | Unos/dopuna zahtjeva tipa    | E Vodič za homologaciju dijelova  |
| <b>~</b> | Unos zahtieva tipa iz excela |                                   |

### 5. Unos/dopuna zahtjeva tipa

Unošenje novog ili dopuna Zahtjeva za homologaciju tipa dijela, uređaja i opreme vozila.

Prije unošenja novog zahtjeva trebate provjeriti da li postoje na portalu već uneseni podaci za Marku, Tip i Proizvođača.

Provjeru možete izvesti u registrima:

| ≫ | REGISTRI    |     |   | Mada      |           |
|---|-------------|-----|---|-----------|-----------|
| Ħ | Proizvođači | pr. | • | Marka     | •         |
| A | Marke       |     |   | (All)     | dea       |
| ≡ | Tipovi      |     |   | Testna Ma | ка<br>′k… |

Ili direktno na formama za unos klikom na dugme padajuće liste.

Ukoliko Proizvođač, Marka ili Tip nisu ranije uneseni trebate ih kreirati sa klikom na pripadajuće dugme KREIRAJ

|    | Obavještenja                 | Unos/dopuna novih zahtjeva tipa                                                                        |   |  |  |  |
|----|------------------------------|----------------------------------------------------------------------------------------------------|---|--|--|--|
| Ŧ  | Dokumenti i obrasci          |                                                                                                    |   |  |  |  |
|    | Unos/dopuna zahtjeva tipa    |                                                                                                    |   |  |  |  |
| x  | Unos zahtjeva tipa iz excela | SLANJE/UPLOAD DOKUMENTA SVE ZAHTJEVE - SVE TIPOVE II spusti ovdje                                      |   |  |  |  |
| Ê  | Pregled tipskih odobrenja    |                                                                                                    |   |  |  |  |
| P  | Pregled sertifikata i izjava | KREIRAJ PROIZVOĐAČA         KREIRAJ MARKU         KREIRAJ TIP         DODAJ NOVI ZAHTJEV ZA TIP DIJELA |   |  |  |  |
| >> | REGISTRI                     | Drag a column header here to group by that column                                                      | + |  |  |  |
| Ħ  | Proizvođači                  | ld UNECE/Naziv dijela,uređaja ili opr. Marka Tip Hom. oznaka Proizvođač                                |   |  |  |  |
| A  | Marke                        |                                                                                                    |   |  |  |  |
|    | Тіроvі                       |                                                                                                    |   |  |  |  |
|    | Miesta                       |                                                                                                    |   |  |  |  |

Nakon čega će vam se pojaviti ekrani za unos novog Proizvođača, Marke ili Tipa.

| Kreiraj novog proizvođača | × | Kreiraj novu marku | × |
|---------------------------|---|--------------------|---|
| Naziv                     |   | Naziv              |   |
| Adresa                    |   |                    |   |
|                           |   | SAČUVAJ NOVU MARKU |   |
| SAČUVAJ NOVOG PROIZVOĐAČA |   |                    |   |
|                           |   |                    |   |

| Kreiraj n | ovi tip          | × |
|-----------|------------------|---|
| Marka     | Odaberite Marku  |   |
| Naziv     |                  |   |
|           | SAČUVAJ NOVI TIP |   |

Kod unosa novog Tipa neophodno je izabrati postojeću Marku pod kojom se otvara novi Tip dijela.

Da bi unijeli novi zahtjev trebate kliknuti na dugme ili na dugme ili na dugme ili na dugme + Nakon toga na narednom prozoru trebate popuniti potrebne podatke npr.:

| 0.0 UNECE/Naziv dijela,uređaja ili opreme vozila *                                                                                                    | 0.1 Marka (komercijalni naziv proizvođača) *                                                                                                    |  |  |  |  |
|----------------------------------------------------------------------------------------------------|----------------------------------------------------------------------------------------------------|--|--|--|--|
| 30 - Pneumatici                                                                                                    | <ul> <li>Testna Marka 2</li> </ul>                                                                                                    |  |  |  |  |
| 0.2 Tip *                                                                                                    | 0.2.1 Komercijalni naziv tipa dijela, uređaja i opreme vozila (ako je naveden)                                                                                                    |  |  |  |  |
| Testni Tip 2                                                                                                    | <ul> <li>Komercijalni naziv Testnog tipa 2</li> </ul>                                                                                                    |  |  |  |  |
| 0.3 Oznaka za identifikaciju tipa dijela, uređaja i opreme vozila (ako je naveden)                                                                                                    | ) 0.3.1 Položaj ove oznake                                                                                                    |  |  |  |  |
| ABCX555                                                                                                    | na dijelu                                                                                                    |  |  |  |  |
| 0.4 Homologacijska oznaka *                                                                                                    | 0.4.1 Položaj ove oznake                                                                                                    |  |  |  |  |
| E4-0236378/E4-0212345S2WR2                                                                                                    | na diielu                                                                                                    |  |  |  |  |
| 0.5 Naziv i adresa proizvođača *<br>Testni Proizvodjac 2, ADRESA PROIZVOĐAČA MARKA 7 TIF<br>da na dugme SAVE snimite Zahtjev će se pojavit                                                                                                    | <sup>o</sup> 7 IMPORT<br>i u donjoj listi sa svim ostalim vašim zahtjevima gdje ga mož                                                                                                    |  |  |  |  |
| 0.5 Nazivi adresa proizvođača *<br>Testni Proizvodjac 2, ADRESA PROIZVOĐAČA MARKA 7 TIF<br>da na dugme SAVE snimite Zahtjev će se pojavit<br>rigovati , brisati , štampati<br>ili nakon što<br>nastavku) poslati ga na obradu                                                                                                    | o kompletirate zahtjev sa potrebnim dokumentima (objašnje                                                                                                    |  |  |  |  |
| 0.5 Naziv i adresa proizvođača *<br>Testni Proizvodjac 2, ADRESA PROIZVOĐAČA MARKA 7 TIP<br>da na dugme SAVE snimite Zahtjev će se pojavit<br>rigovati , brisati , štampati ili nakon što<br>nastavku) poslati ga na obradu .<br>V M UNECE/Naziv dijela,uređaja ili opr. Marka Tip                                                                                              | r i u donjoj listi sa svim ostalim vašim zahtjevima gdje ga mož<br>o kompletirate zahtjev sa potrebnim dokumentima (objašnje                                                                                                    |  |  |  |  |
| 0.5 Naziv i adresa proizvođača *<br>Testni Proizvodjac 2, ADRESA PROIZVOĐAČA MARKA 7 TIP<br>ida na dugme SAVE snimite Zahtjev će se pojavit<br>rigovati , brisati , štampati ili nakon što<br>nastavku) poslati ga na obradu .<br>V Id UNECE/Naziv dijela,uređaja ili opr. Marka Tip<br>(All) (All) (All)                                                                       | P 7 IMPORT i u donjoj listi sa svim ostalim vašim zahtjevima gdje ga mož b kompletirate zahtjev sa potrebnim dokumentima (objašnje Status Q                                                                                                    |  |  |  |  |
| 0.5 Naziv i adresa proizvođača *<br>Testni Proizvodjac 2, ADRESA PROIZVOĐAČA MARKA 7 TIP<br>da na dugme SAVE snimite Zahtjev će se pojavit<br>prigovati  →, brisati  →, štampati  → ili nakon što<br>nastavku) poslati ga na obradu  → id UNECE/Naziv dijela,uređaja ili opr. Marka Tip<br>(All) → (All) → (All)<br>2105 1 - Glavna svjetla "R2" i/ili "HS1" Testna Marka Testn | e 7 IMPORT  i u donjoj listi sa svim ostalim vašim zahtjevima gdje ga mož b kompletirate zahtjev sa potrebnim dokumentima (objašnje status status U toku U toku U t |  |  |  |  |

#### C

Istu operaciju možete izvesti i u donjem dijelu prozora nakon što "osvježite" prozor u pretraživaču na dugme jer se u tom momentu formiraju folderi nazvani po brojevima zahtjeva u koje možete na dugme UPLOAD FILES upload-ovati fajlove.

| ± | 1 UPLOAD FILES |   |         | G | Thumbnails View | • |
|---|----------------|---|---------|---|-----------------|---|
| × | Y 🖿 Files      | : | ↑ Files |   |                 |   |
|   | 1165           |   |         |   |                 |   |
| » |                |   | 1165    |   |                 |   |

### VAŽNO!:

| Za<br>ad | htjev<br>minist | koji ste unijeli i<br>rativnom tijelu. | imat   | će  | status    | <i>"</i> U | toku" te     | ga     | trebate  | klikom       | na    | dugm | ne          | <del>От</del> | pos | lati | na | <mark>obradu</mark> |
|----------|-----------------|----------------------------------------|--------|-----|-----------|------------|--------------|--------|----------|--------------|-------|------|-------------|---------------|-----|------|----|---------------------|
| Na       | ikon oʻ         | ve operacije nisu                      | više ı | noŧ | guće izi  | mjen       | e ili brisar | nje za | ahtjeva. |              |       |      |             |               |     |      |    |                     |
|          | ↓ Id            | UNECE/Naziv dijela,uređaja ili         | opr.   |     | Marka     |            | Tip          |        |          | Status       |       |      |             |               |     |      |    |                     |
| (        | 2               | (All)                                  |        | •   | (All)     | •          | (All)        |        | •        | Q            |       |      |             |               |     |      |    |                     |
|          | 2105            | 1 - Glavna svjetla "R2" i/ili          | "HS1"  |     | Testna Ma | arka       | Testni Tip 1 |        |          | U toku       |       |      | <b>0</b> -7 | /             |     | ē    |    | •••                 |
|          | 1989            | 6 - Pokazivači pravca                  |        |     | Testna Ma | arka 2     | Testni Tip 2 |        |          | Poslan na ob | oradu |      |             |               | ē   |      |    | •••                 |

Odmah nakon što ste poslali vaš Predmet, odnosno Zahtjev na obradu, on ima status "Poslan na obradu", što ujedno znači i da je odmah PRIVREMENO ODOBREN i možete preći u sekciju Pregled sertifikata i izjava

#### 🖹 🛛 Pregled sertifikata i izjava

gdje ćete generisati i štampati Izjavu.

## 6. Unos-import zahtjeva tipa iz excel fajla

U slučaju da imate više stavki Zahtjeva tipa možete stavke Zahtjeva unijeti u za to pripremljeni obrazac – excel fajl ImportHomologacijaDijelova.xlsx koji možete preuzeti u sekciji Dokumenti i obrasci:

🛃 🛛 Dokumenti i obrasci

Download obrasca za import excela

U fajlu su označena polja koja su obavezna za unos.

#### U koloni 0.0. Naziv dijela, uređaja i opreme vozila izaberite ponuđeni Naziv iz liste:

|               | ŠABLON ZA UNOS TIPOVA                                                                |   |                  |
|---------------|--------------------------------------------------------------------------------------|---|------------------|
| Redni<br>broj | 0.0. Naziv dijela,uređaja i opreme vozila                                            | 0 | .1. Marka<br>pro |
| 1             |                                                                                      | - |                  |
| 2             | 001_Glavna svjetla "R2" i/ili "HS1"_76/761/EEC 79/532/EEC                            | ~ |                  |
| 3             | 003_Katadiopteri_76/757/EEC 79/532/EEC<br>004_Svietla zadnie reg. tablice_76/760/EEC |   |                  |
| 4             | 005_Glavna svjetla "SB"_76/761/EEC 79/532/EEC                                        |   |                  |
| 5             | 006_Pokazivači pravca_76/759/EEC 79/532/EEC                                          |   |                  |
| 6             | 007_Poziciona svjetla, gabaritna svjetla, kocna svjetla_76/758/EEC 79/53             |   |                  |
| 7             | 016_Sigurnosni pojasevi_77/541/EEC                                                   | ~ |                  |

Potrebno je obratiti pažnju da se podaci: **Marka, Tip, Naziv proizvođača i adresa proizvođača** trebaju unijeti identično kako su već zavedeni u bazu podataka. U suprotnom će se importovati kao novi podaci pored postojećih. Kada pripremite excel fajl, potrebno je da ga pošaljete (upload-ujete) na portal klikom na dugme SELECT FILE:

| ≡          | HomologIS dijelovi             |                                                   | Dobrodošii: Uvoznik TEST 3 d.o.o.                          |
|------------|--------------------------------|---------------------------------------------------|------------------------------------------------------------|
|            | Obavještenja                   | SELECT FILE or Drop file here                     |                                                            |
| ₹          | Dokumenti i obrasci            |                                                   | Generisanje tipova može da potraje.Molim vas da sačekate.  |
|            | Unos/dopuna zahtjeva tipa      |                                                   |                                                            |
| X          | Unos zahtjeva tipa iz excela   |                                                   |                                                            |
| Gdje       | će vam se pojaviti pr          | ozor za izbor fajlova:                            | _                                                          |
| 💿 Ope      | n                              |                                                   | ×                                                          |
| ~ -        | → 〈 个 📜 « Homologacija za > Do | okumenti Uvoznika マ ひ Search Dokumenti Uvoznika ア | ·                                                          |
| Organ      | ize ▼ New folder               |                                                   |                                                            |
|            | Name                           | Date modified Type Size                           |                                                            |
|            |                                |                                                   |                                                            |
|            | File name:                     | Прилагођене датотеке (*xisx;* ~<br>Ореп Cancel    |                                                            |
| Selel      | ktovanjem fajla i kliko        | m na dugme Open ćete poslati fajl n               | a portal:                                                  |
| ≡          | HomologIS dijelov              | i                                                 | Dobrodošli: Uvoznik TEST 3 d.o.o.                          |
| $\searrow$ | Obavještenja                   | SELECT FILE or Drop file here                     |                                                            |
| ₹          | Dokumenti i obrasci            |                                                   |                                                            |
|            | Unos/donuna zahtiova tina      | Zbirni zahtjev.xlsx 23 kb<br>Uploaded             |                                                            |
|            | onos/dopuna zanijeva upa       |                                                   | Generisanie tipova može da potraje. Molim vas da sačekate. |

Nakon toga trebate kliknuti na dugme GENERIŠI TIPOVE kako bi se automatski preuzeli podaci iz fajla i formirali zahtjevi koje možete pregledati i ažurirati na Unos/dopuna zahtjeva tipa.

## 7. Pregled tipskih odobrenja

U ovom pregledu imate listu svih Vaših tipskih odobrenja generisanih na osnovu unešenih zahtjeva.

GENERISI TIPOVE

#### 8. Pregled setifikata i izjava

| =  | HomologIS dijelovi           |                     |           |          | De                     | obrodo | šli: Uvoznik TEST 2 d.o.o. |   |                 | IZMJENA KORISNIČK    | E ŠIFRE |
|----|------------------------------|---------------------|-----------|----------|------------------------|--------|----------------------------|---|-----------------|----------------------|---------|
|    | Obavještenja                 |                     |           |          |                        |        |                            |   |                 |                      |         |
| Ŧ  | Dokumenti i obrasci          |                     |           |          |                        |        |                            |   |                 | Svi                  | *       |
|    | Unos/dopuna zahtjeva tipa    | Sertifikat naziv 🛧  |           |          |                        |        |                            |   |                 |                      |         |
| x  | Unos zahtjeva tipa iz excela |                     | Broj      | j izjave | Datum izdavanja izjave |        | Broj sertifikata           |   | UNECE pravilnik | UNECE Pravilnik dop. |         |
|    | Pregled tipskih odobrenja    |                     | Q         |          | Q                      | -      | Q                          | Q |                 | Q                    |         |
| 8  | Pregled sertifikata i izjava | ✓ Sertifikat naziv: | 030-Pneun | natici   |                        |        |                            |   |                 |                      |         |
| >> | REGISTRI                     |                     |           | 0        |                        |        | 1234567890123_030          |   | 30              | 02-dod.4             |         |
|    |                              |                     |           |          |                        |        |                            |   |                 |                      |         |

≽ Na ovom pregledu trebate za svaki sertifikat (po zahtjevu) generisati Izjavu klikom na dugme nakon čega

će se pojaviti dugme za štampu Izjave

| B    | Pregled sertifikata i izjava | ✓ Sertifikat naziv/030- | Pneumatici         |                   |             |  |
|------|------------------------------|-------------------------|--------------------|-------------------|-------------|--|
| >>   | REGISTRI                     | 2 <del>0</del>          | 1 29.08.2019 11:12 | 1234567890123_030 | 30 02-dod.4 |  |
| 1000 |                              |                         |                    |                   |             |  |

Nakon ove operacije generisali ste Izjavu br 1 za predmetni sertifikat. Za sljedeći uvoz istog Tipa po istom sertifikatu potrebno je ponoviti postupak generisanja nove izjave (koja će dobiti novi broj 2) i štampe izjave.

#### 9. Prenos odobrenja između uvoznika

U ovom dijelu možete izvršiti prenos odobrenja na drugog uvoznika, a takođe i pregledati već prenesena odobrenja ili dobijena odobrenja od drugih uvoznika.

| =        | HomologIS dijelov            | i                                                        |                | Dobrodošli: Uvoznik TEST  |                |                  | 😫 IZMJENA KORISNIČKE ŠII  | FRE     |
|----------|------------------------------|----------------------------------------------------------|----------------|---------------------------|----------------|------------------|---------------------------|---------|
|          | Obavještenja                 | > PRENESI ODOBREN.                                       | IA             |                           |                |                  |                           |         |
| <b>±</b> | Dokumenti i obrasci          | Prenešena odobrenja:                                     |                |                           |                |                  | Svi                       |         |
|          | Unos/dopuna zahtjeva tipa    | Drag a column header here to group by that column        |                |                           |                |                  |                           |         |
| x        | Unos zahtjeva tipa iz excela | prag a column nearer nere to group by that column        |                |                           |                |                  |                           |         |
| ۵        | Pregled tipskih odobrenja    | UNECE/Naziv dijela,uređaja ili opreme vozila             | Marka          | Na uvoznika               | Status         | Datum prenosa    | Prihvatio                 |         |
| B        | Pregled sertifikata i izjava | Q                                                        | ۹              | Q                         | ۹              | Q •              | Q,                        |         |
| 0        | Prenos odobrenja             | 30 - Pneumatici                                          | MICHELIN       | "EIB Internationale" a.d. | Poništen       | 08.10.2019 13:46 | "EIB Internationale" a.d. |         |
| »        | REGISTRI                     | 28 - Sirene i njihova ugradnja                           | HC Cargo       | "EIB Internationale" a.d. | Prihvačen      | 08.10.2019 14:34 | "EIB Internationale" a.d. |         |
| 8        | Proizvođači                  | 55 - Vučni uredaji                                       | Testna Marka 2 | "EIB Internationale" a.d. | Prihvačen      | 08.10.2019 14:50 | "EIB Internationale" a.d. | <u></u> |
| 8        | Marke                        | 54 - Pneumatici                                          | HC Cargo       | "EIB Internationale" a.d. | Prihvaćen      | 09.10.2019 11:10 | "EIB Internationale" a.d. |         |
| =        | Tipovi                       | 54 - Pneumatici                                          | ANNAITE        | "EIB Internationale" a.d. | Odbijen        | 09.10.2019 11:10 |                           |         |
| A        | Mjesta                       | 44 - Uređaji za ograničavanje kretanja djece (tzv. sjedi | Bosch          | "EIB Internationale" a.d. | Nije pregledan | 15.10.2019 08:39 |                           |         |
| 07       | Odjavi se                    | 44 - Uređaji za ograničavanje kretanja djece (tzv. sjedi | Bolenn Hug     | "EIB Internationale" a.d. | Nije pregledan | 15.10.2019 08:39 |                           |         |

Prenos odobrenja vršite klikom na dugme

» prenesi odobrenja nakon čega će vam se pojaviti sljedeći ekran:

| Prenesi odobrenja                                      | gdje trebate iz liste (klik mišem na polje) izabrati jednog<br>ili više uvoznika na kojeg prenosite odobrenje: |
|--------------------------------------------------------|----------------------------------------------------------------------------------------------------|
|                                                        | Odaberite uvoznika/e                                                                                           |
| Odaberite uvoznike                                     | Select All                                                                                                    |
| Odaberite uvoznika/e                                   | BH EUROPART DOO                                                                                                |
| Odaberite UNECE/Naziv dijela,uređaja ili opreme vozila | "EIB Internationale" a.d.                                                                                      |
| Odaberite Unece/Naziv dijela, uređaja ili opreme       | INSTITUT ZA SAOBRAĆAJ I KOMUNIKACIJE D.O.O. SARAJEVO                                                           |
| Odaberite marke                                        | Centar motor d.o.o.                                                                                            |
| Odaberite marke koje prenosite                         | a zatim izaberete Naziv dijela, uređaja ili opreme i<br>marku koju prenosite                                   |
|                                                        | Nakon izbora trebate kliknuti na dugme<br>PRENESI ODOBRENJE.                                                   |
| PRENESI ODOBRENJE                                      |                                                                                                    |

Prenesena odobrenja će se pojaviti u listi sa svim potrebnim podacima, a ispod te liste možete vidjeti i listu odobrenja koju su drugi uvoznici prenijeli na vas.

### 10. Registri

### 10.1. Proizvođači

Ovdje može pregledati postojeće proizvođače i možete unositi nove proizvođače ukoliko nisu na listi. (klikom na dugme KREIRAJ NOVI)

| = | HomologIS dijelov            | i                                                 | Dobrodošli: Uvoznik TEST 2 d.o.o.                              | IZMJENA KORISNIČKE ŠIFRE |
|---|------------------------------|---------------------------------------------------|----------------------------------------------------------------|--------------------------|
|   | Obavještenja                 | KREIRAJ NOVI                                      |                                                                |                          |
| Ŧ | Dokumenti i obrasci          |                                                   |                                                                |                          |
|   | Unos/dopuna zahtjeva tipa    | Drag a column header here to group by that column | 1                                                              |                          |
| x | Unos zahtjeva tipa iz excela | Naziv                                             | Adresa                                                         | Datum kreiranja          |
| Ô | Pregled tipskih odobrenja    | Q                                                 | Q                                                              | Q •                      |
| B | Pregled sertifikata i izjava | Testni Proizvodjac 2                              | ADRESA PROIZVOĐAČA MARKA 7 TIP 7 IMPORT                        | 21.08.2019 15:04         |
| ≫ | REGISTRI                     | Hella KGaA Hueck & Co                             | Rixbecker Strasse 75, 59552 Lippstadt, Germany                 | 28.08.2019 20:39         |
|   | Proizvođači                  | Goodyear Dunlop Tires Germany GmbH                | Dunlopstr. 2, 63450 Hanau, Germany                             | 28.08.2019 22:46         |
|   | Marke                        | Goodyear Dunlop Sava Tires                        | Škofjeloška c. 6, 4000 Kranj, Slovenia                         | 28.08.2019 22:51         |
| = | Tipovi                       | Nexen Tire Corporation                            | 30, Yusan-Dong, Yangsan-Si, Kyungsangnam-Do, Republic of Korea | 28.08.2019 23:02         |

#### 10.2. Marke

Ovdje može pregledati postojeće marke i možete unositi nove marke ukoliko nisu na listi. (klikom na dugme

🔛 KREIRAJ NOVU

| =        | HomologIS dijelov            | i                                        | Dob            | rodošli: Uvoznik TEST 2 d.o.o. | IZMJENA KORISNIČKE ŠIFRE |
|----------|------------------------------|------------------------------------------|----------------|--------------------------------|--------------------------|
|          | Obavještenja                 | 🖾 KREIRAJ NOVU                           |                |                                |                          |
| <b>±</b> | Dokumenti i obrasci          |                                          |                |                                |                          |
|          | Unos/dopuna zahtjeva tipa    | Drag a column header here to group by th | nat column     |                                | +                        |
| x        | Unos zahtjeva tipa iz excela | Auto ID                                  | Naziv          | Datum zadnje izmjene           |                          |
|          | Pregled tipskih odobrenja    | ٩                                        | Q              | Q                              | ÷                        |
| B        | Pregled sertifikata i izjava | 6                                        | Testna Marka   | 05.08.2019 15:05               |                          |
| ≫        | REGISTRI                     | 7                                        | Testna Marka 2 | 08.08.2019 13:06               |                          |
| 8        | Proizvođači                  | 1030                                     | HELLA          | 28.08.2019 20:40               |                          |
|          | Marke                        | 1031                                     | DUNLOP         | 28.08.2019 22:39               |                          |

## 10.3. Tipovi

Ovdje može pregledati postojeće Tipove i možete unositi nove Tipove za pripadajuće Marke ukoliko nisu na

| listi.   | (klikom na dugme             | e 🛛 KREIRAJ NOVI                               |                                   |                            |
|----------|------------------------------|------------------------------------------------|-----------------------------------|----------------------------|
| =        | HomologIS dijelov            | i                                              | Dobrodošli: Uvoznik TEST 2 d.o.o. | 😫 IZMJENA KORISNIČKE ŠIFRE |
|          | Obavještenja                 | 🔤 KREIRAJ NOVI                                 |                                   |                            |
| <b>±</b> | Dokumenti i obrasci          |                                                |                                   |                            |
|          | Unos/dopuna zahtjeva tipa    | Drag a column header here to group by that col | umn                               |                            |
| x        | Unos zahtjeva tipa iz excela | Naziv                                          | Datum zadnje izmjene              | Naziv marke                |
|          | Pregled tipskih odobrenja    | ٩                                              | ٩                                 | • Q                        |
| 8        | Pregled sertifikata i izjava | Testni Tip 2                                   | 21.08.2019 13:02                  | Testna Marka 2             |
| ≫        | REGISTRI                     | Testni Tip 1                                   | 22.08.2019 16:34                  | Testna Marka               |
| B        | Proizvođači                  |                                                |                                   |                            |
| •        | Marke                        |                                                |                                   |                            |
| =        | Тіролі                       |                                                |                                   |                            |

#### 10.4. Mjesta

Sekcija za pregled i unos Mjesta (sjedišta Uvoznika)

| =        | HomologIS dijelovi           |                                          |            | oŝli: Uvoznik TEST 2 d.o.o. | IZMJENA KORISNIČKE ŠIFRE |  |
|----------|------------------------------|------------------------------------------|------------|-----------------------------|--------------------------|--|
|          | Obavještenja                 | 🗳 DODAJ NOVO                             | IZMJENI    | (IZBRIŠ)                    |                          |  |
| •        | Dokumenti i obrasci          |                                          |            |                             |                          |  |
|          | Unos/dopuna zahtjeva tipa    | Drag a column header here to group by th | iat column |                             | +                        |  |
| ×        | Unos zahtjeva tipa iz excela | Naziv                                    |            |                             | Poštanski broj           |  |
|          | Pregled tipskih odobrenja    | ۹                                        |            | Q                           |                          |  |
| Ð        | Pregled sertifikata i izjava | Jajce 70101                              |            |                             | 70101                    |  |
| ≫        | REGISTRI                     | Vinac 70202                              |            |                             | 70202                    |  |
|          | Proizvođači                  | Divičani 70204                           |            |                             | 70204                    |  |
| <b>A</b> | Marke                        | Jezero 70206                             |            |                             | 70206                    |  |
| =        | Tipovi                       | Dobretići 70210                          |            |                             | 70210                    |  |
| ٨        | Mjesta                       | Donji Vakuf 70220                        |            |                             | 70220                    |  |

Ukoliko vaše sjedište – Mjesto nije na listi potrebno je da ga unesete na dugme DODAJ NOVO na Način da unesete poštanski broj Mjesta i naziv

## ■ HomologIS dijelovi

Dobrodošli: Uvoznik TEST 2 d.o.o.

| $\searrow$ | Obavještenja                 | Krairai nava miasta |
|------------|------------------------------|---------------------|
| Ŧ          | Dokumenti i obrasci          | Rieliaj novo mjesto |
|            | Unos/dopuna zahtjeva tipa    | Poštanski broj      |
| x          | Unos zahtjeva tipa iz excela |                     |
| Ô          | Pregled tipskih odobrenja    | Naziv               |
|            | Pregled sertifikata i izjava |                     |
| ≫          | REGISTRI                     | SAČUVAJ NOVO MJESTO |

## 11. Odjava

Odjava sa Portala